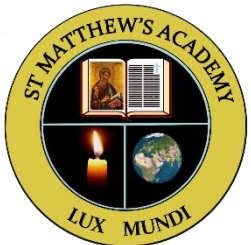

## Creating a Pupil Achieve Account

 Access the Achieve website via the link <u>https://achieve.hashtag-learning.co.uk/user-start/?next=/</u> and click 'Sign 'Up.

| 🐨 Glow - Launch Pad X   💁 Email - Miss Hall - Outlook X 🗛 Achieve X +                             |         |          | -               | ٥             | $\times$ |
|---------------------------------------------------------------------------------------------------|---------|----------|-----------------|---------------|----------|
| $\leftarrow$ $\rightarrow$ C $\bigcirc$ https://achieve.hashtag-learning.co.uk/user-start/?next=/ | τõ      | £≞       | œ               |               |          |
| For quick access, place your favorites here on the favorites bar. Manage favorites now            |         |          |                 |               |          |
|                                                                                                   |         |          |                 |               |          |
| Welcome to Achieve                                                                                |         |          |                 |               |          |
| What would you like to do?                                                                        |         |          |                 |               |          |
| Sign Up                                                                                           |         |          |                 |               |          |
| Create a new Achieve account Sign into your Achieve account                                       |         |          |                 |               |          |
| © 2021 Hashtag Learning                                                                           |         |          |                 |               |          |
|                                                                                                   |         |          |                 |               |          |
| 単 2 単 篇 🧟 💽 🍓 🤹                                                                                   | ) 🗖 (k. | ⊈ii) EN( | 3 15<br>3 08/02 | :16<br>2/2021 | 5        |

## 2. Click 'Student'.

| গঙ্গু Glow - Lau         | nch Pad 🗙 🛛 💁 Email - Miss Hall - Outlook                     | × A Achieve                      | × +                  |                       |         | - 0                 | × |
|--------------------------|---------------------------------------------------------------|----------------------------------|----------------------|-----------------------|---------|---------------------|---|
| $\leftarrow \rightarrow$ | C 🗟 https://achieve.hashtag-lear                              | ning.co.uk/user-signup/          |                      | ۲ <mark>۵</mark>      | £≡ (    | £                   |   |
| For quick acces          | , place your favorites here on the favorites bar. Manage favo | rites now                        |                      |                       |         |                     |   |
| [                        | <b>A</b>                                                      |                                  |                      |                       |         | 4                   | Â |
|                          | Sign Up for Achieve                                           |                                  |                      |                       |         |                     |   |
|                          | Which type of Achieve account would you li                    | ke to sign up for?               |                      |                       |         |                     |   |
|                          | TEACHER<br>account                                            | STUDENT<br>school account        | ıt                   | HOME USER<br>account  |         |                     |   |
|                          |                                                               | Which Achieve account is         | right for me?        |                       |         |                     |   |
|                          |                                                               | Already have an Achieve account? | Then please sign in. |                       |         |                     |   |
| م 🖿                      | H 🖬 🙆 💽 號 💷                                                   |                                  |                      | 🤹 🤤 🎨 😫 💷 <i>li</i> a | ⊈∜) ENG | 15:22<br>08/02/2021 | 5 |

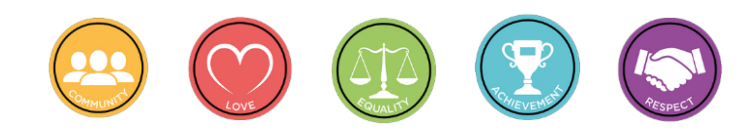

| 🧐 Glow - Launch Pad X 🛛 🧟 Email - Miss Hal                                       | I-Outlook × 🛛 Signup × +                                       |              | -                     | ٥              | $\times$ |
|----------------------------------------------------------------------------------|----------------------------------------------------------------|--------------|-----------------------|----------------|----------|
| $\leftarrow$ $\rightarrow$ $\bigcirc$ $\bigcirc$ $\bigcirc$ https://achieve.hash | ntag-learning.co.uk/accounts/signup-t/<br>lanage favorites now | <u>ث</u> وً  | £≞ @                  | ۲              |          |
| A                                                                                |                                                                |              |                       |                | Â        |
|                                                                                  | Teacher Sign Up                                                |              |                       |                |          |
|                                                                                  | E-mail*                                                        |              |                       |                |          |
|                                                                                  | E-mail address Password*                                       |              |                       |                |          |
|                                                                                  | Password                                                       |              |                       |                |          |
|                                                                                  | Password (again)* Password (again)                             |              |                       |                |          |
|                                                                                  | Sign Up »                                                      |              |                       |                | ľ        |
|                                                                                  | Already have an account? Then please sign in.                  |              |                       |                |          |
| = 오 타 🖬 🤗 💽 🔹 🛛                                                                  | <u>a</u>                                                       | të 9 🛟 🖹 📼 🥼 | 다. 11<br>(네) ENG 08/0 | 5:22<br>2/2021 | -        |

## 3. Enter your Glow email address and choose a password.

4. Enter your first and last names into the appropriate boxes.

| 💇 Glow - Launch Pad X   🕵 Email - Miss Hall - Outlook X 🚺 Achieve X +                                       |      |                   | -             | ٥          | $\times$ |
|----------------------------------------------------------------------------------------------------|------|-------------------|---------------|------------|----------|
| $\leftarrow$ $\rightarrow$ C $\bigcirc$ https://achieve.hashtag-learning.co.uk/base/learner-school-account/ | í.   | £≡                | Ē             |            |          |
| For quick access, place your favorites here on the favorites bar. <u>Manage favorites now</u>               |      |                   |               |            |          |
|                                                                                                    |      |                   |               |            | Â        |
| Set Up                                                                                                    |      |                   |               |            |          |
| Welcome to Achieve                                                                                          |      |                   |               |            |          |
| To get started, please enter your name.                                                                     |      |                   |               |            |          |
| First name:                                                                                                 |      |                   |               |            |          |
|                                                                                                    |      |                   |               |            |          |
| Last name:                                                                                                  |      |                   |               |            |          |
|                                                                                                    |      |                   |               |            |          |
|                                                                                                    |      |                   |               |            |          |
|                                                                                                    |      | lext 📀            |               |            |          |
|                                                                                                    |      |                   |               |            |          |
| © 2021 Hashtag Learning                                                                                     |      |                   |               |            | -        |
| 🕂 🔎 🛱 🕜 🧱 🌆 💼 🗈 🗈 🗄                                                                                         | 43 🛚 | D <i>(ii</i> , 4) | 10:<br>24/02/ | 05<br>2021 | 5        |

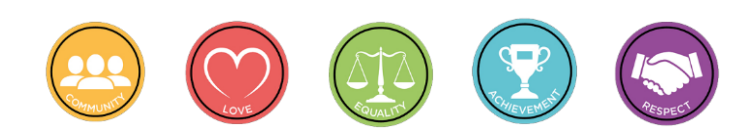

5. The following screen will appear and you will be sent a link to your Glow email.

| 🕶 Glow - Launch Pad x   🙋 Email - Miss Hall - Outlook x 🛛 🗛 Achieve x +                                     |         |                  | -             | ٥             | $\times$ |
|----------------------------------------------------------------------------------------------------|---------|------------------|---------------|---------------|----------|
| $\leftarrow$ $\rightarrow$ C $\bigcirc$ https://achieve.hashtag-learning.co.uk/base/learner-school-details/ | 20      | £≞               | æ             |               |          |
| For quick access, place your favorites here on the favorites bar. Manage favorites now                      |         |                  |               |               |          |
|                                                                                                    |         |                  |               |               | ŕ        |
| Achieve sign up code                                                                                        |         |                  | 1             |               |          |
| To complete the sign up process you need to enter an Achieve sign up code.                                  |         |                  |               |               |          |
| You only need to do this once and it will link your account to your school and class.                       |         |                  |               |               |          |
| You can join additional classes once you add more subjects to Achieve.                                      |         |                  |               |               |          |
| Enter your code in the field below:                                                                         |         |                  |               |               |          |
|                                                                                                    |         |                  |               |               |          |
|                                                                                                    | ľ       | lext \tag        |               |               |          |
|                                                                                                    |         |                  |               |               |          |
| © 2021 Hashtag Learning                                                                                     |         |                  |               |               |          |
|                                                                                                    |         |                  |               |               |          |
| । 📲 🔎 🔚 🚮 💷 👘 🕄 🕮                                                                                           | 9 🛟 🖇 🗉 | D <i>(ii</i> , 4 | × 10<br>24/02 | :06<br>2/2021 | -        |

6. You should enter the code that you have been given by any of your Class Teachers and the name of the class will populate along with your Class Teacher's name and school.

| 🐲 Glow - Launch Pad x and Email - Robbie Williams - Outloo x 🛛 Achieve x +            | - 0 ×                               |
|---------------------------------------------------------------------------------------|-------------------------------------|
| ← → C                                                                                 | ☆ 🔒 :                               |
| Α                                                                                     |                                     |
| Achieve sign up code                                                                  |                                     |
| To complete the sign up process you need to enter an Achieve sign up code.            |                                     |
| You only need to do this once and it will link your account to your school and class. |                                     |
| You can join additional classes once you add more subjects to Achieve.                |                                     |
| Enter your code in the field below:                                                   |                                     |
| Class: N5 Chemistry, Miss Hall (St Matthew's Academy)                                 |                                     |
|                                                                                       | Next <b>O</b>                       |
|                                                                                       |                                     |
| © 2021 Hashtag Learning                                                               |                                     |
|                                                                                       |                                     |
| ा म 💽 🗖 🤹 🔟 🧕 🛛 🗛 👘                                                                   | 5 🛟 👂 🖿 🥢 40) 10:25<br>24/02/2021 🖣 |

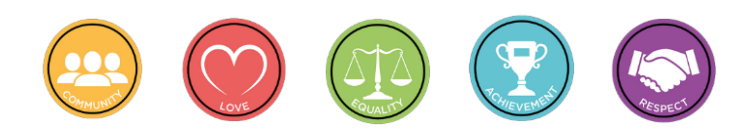

7. The following message will appear and you should click 'Close' once you have read it.

| 99 Glow - Launch Pad                                     | K 🛛 🖬 Email - Robbie Williams - Outloo 🗙 🖪 Achieve                    | +                                 |                   | - ø ×               |
|----------------------------------------------------------|-----------------------------------------------------------------------|-----------------------------------|-------------------|---------------------|
| $\leftrightarrow$ $\rightarrow$ $C$ $(a)$ achieve.hashta | g-learning.co.uk/base/learner-courses-at-startup/                     |                                   |                   | ☆ \varTheta :       |
| A Home My                                                | Choose courses                                                        |                                   | tinose Course 😮 💈 | \$                  |
| Choose y                                                 | Welcome to ACHIEVE! To get started, choose the courses that you are   | e studying.                       |                   |                     |
| Subject                                                  | You don't need to add all your courses now – you can do this at any t | me using the <i>My Courses</i> me | nu<br>jher        |                     |
| × Applicatio                                             |                                                                       |                                   | Close             |                     |
| <ul> <li>Art and D</li> </ul>                            | esign                                                                 |                                   |                   |                     |
| Y Biology                                                |                                                                       |                                   |                   |                     |
| Business                                                 | Management                                                            |                                   |                   |                     |
| L Chemistry                                              | у                                                                     |                                   |                   |                     |
| 😐 Computi                                                | ng Science                                                            |                                   |                   |                     |
| 🔹 English                                                |                                                                       |                                   |                   |                     |
| Geograph                                                 | ny                                                                    |                                   |                   |                     |
| 🔳 🔉 🖽 💽 🚍                                                | <u> % 💷 🧿 🖻</u>                                                       |                                   | 📋 🤹 🛡 🛟 🚺 📼 🌈 🐠   | 11:34<br>24/02/2021 |

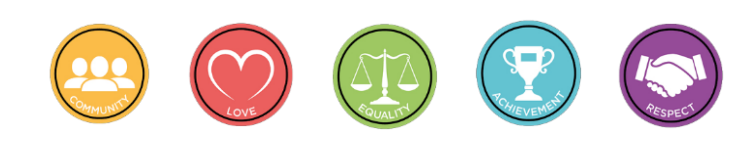

8. You should then click on the boxes next to the subjects you take this year under the correct level, National 5 or Higher. Not all subjects are available yet. Once you have done this, click 'Start Achieve' at the bottom of the screen.

| Choose your o       | courses     |            |               |
|---------------------|-------------|------------|---------------|
| Subject             |             | National 5 | Higher        |
| X Applications of M | lathematics |            |               |
| Art and Design      |             |            |               |
| Y Biology           |             |            |               |
| 📱 Business Manag    | ement       |            |               |
| L Chemistry         |             |            |               |
| Computing Scie      | nce         |            |               |
| 🔓 English           |             |            |               |
| Geography           |             |            |               |
| 🕯 English           |             |            |               |
| Geography           |             |            |               |
| 🛨 History           |             |            |               |
| ■ Mathematics       |             |            |               |
| Modern Studies      |             |            |               |
| 🞜 Music             |             |            |               |
| ÷ Numeracy          |             |            |               |
| Physics             |             |            |               |
| l                   |             |            | Start Achieve |
|                     |             |            |               |
|                     |             |            |               |

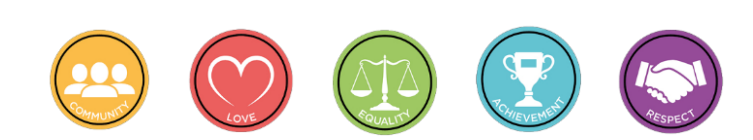

9. The following screen will appear to let you know what is available for you to use for revision and you will now have access to the resources.

| A Achieve                                                 | X 99 Glow - Launch Pad                          | < 🛛 💶 Email - Robbie Williams  | Outlool ×   +                                                                        | - 0 ×                               |
|-----------------------------------------------------------|-------------------------------------------------|--------------------------------|--------------------------------------------------------------------------------------|-------------------------------------|
| $\leftrightarrow$ $\rightarrow$ $\mathcal{C}$ $$ achieve. | ashtag-learning.co.uk                           |                                |                                                                                      | ☆ 8 :                               |
| A Home                                                    | The Dashboard                                   |                                |                                                                                      | * *                                 |
| Му Со                                                     | Welcome to ACHIEVE! This is you                 | ır Dashboard. From here y      | ou can view all your key information and get help.                                   | Add Course                          |
|                                                           | From Dashboard you can add new                  | w courses and launch the       | 3 main modules of ACHIEVE.                                                           |                                     |
| Busi                                                      | Na Learn                                        | Assess                         | Self-evaluate                                                                        | nal 5<br>aphy                       |
|                                                           | Learn the key<br>concepts from your<br>courses. | Test your course<br>knowledge. | Traffic light your<br>courses to identify<br>strengths and areas<br>for development. |                                     |
|                                                           | Learn ₽                                         | Assess 🚝                       | Self-evaluate                                                                        |                                     |
|                                                           | These features are also accessib                | le from the main menu at t     | the top of the screen.                                                               |                                     |
|                                                           | Note: Not all courses have asses                | sment content – we're add      | ling these all the time.                                                             | Jate                                |
| Learn                                                     | he 🗟 🏚 Tip: Move betw                           | ween your courses by click     | ing the subject icon next to the Settings cog.                                       | es to identify<br>development.      |
| 日 久 日 20                                                  | 🗔 📫 💷 🌻 🔜                                       |                                | C 🔹                                                                                  | i 🛡 🕀 ଃ 🖿 🕼 🕬 12:34<br>24/02/2021 😽 |

10. Step 5 mentioned that you would receive an email to your Glow email address as shown below. Click on the link circled to confirm your email address.

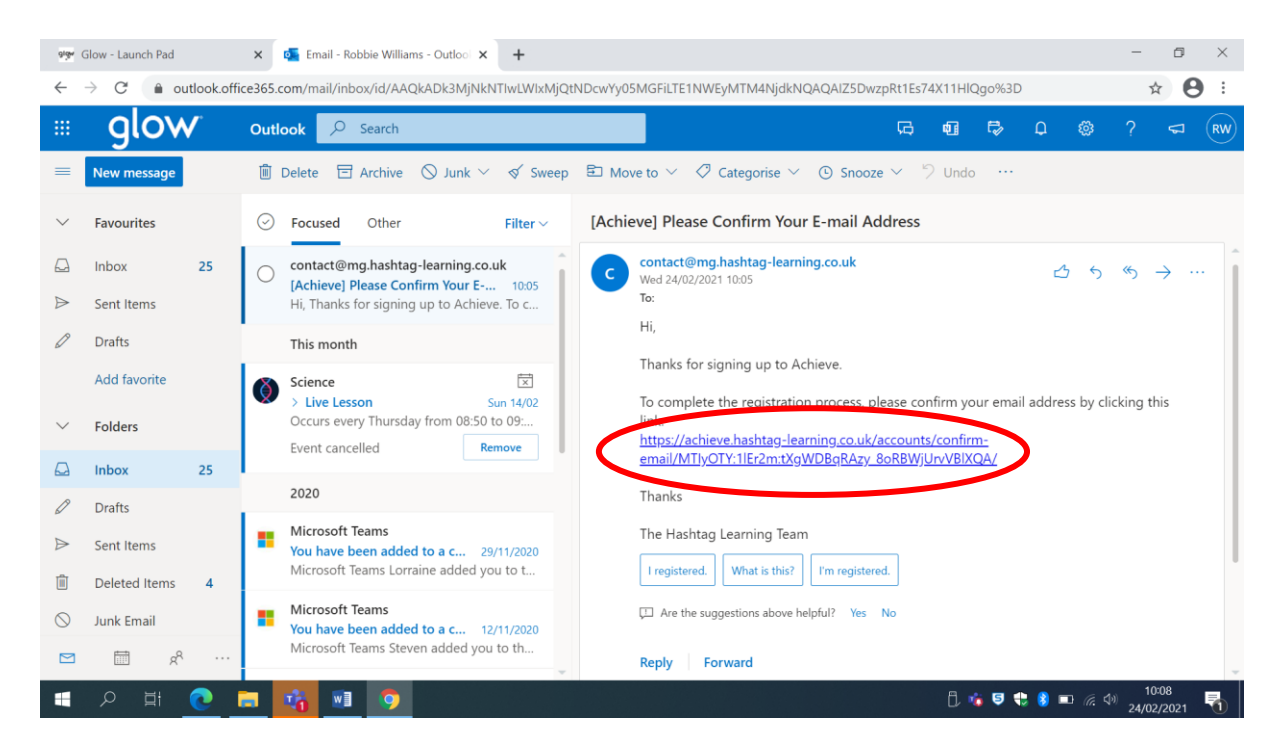

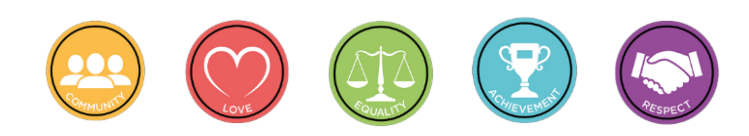

11. You will be redirected to the page shown below and you should click 'Confirm' once you have checked that your email address is correct.

| গঞ্জ Glow                | low - Launch Pad 🗙 🛛 💁 Email - Robbie Williams - Outloo 🗙 🖪 Confirm E-mail Address 🗙 🕂 |                                                                                                    |  |    |    |   |                                                                                        |          | ٥   | × |
|--------------------------|----------------------------------------------------------------------------------------|----------------------------------------------------------------------------------------------------|--|----|----|---|----------------------------------------------------------------------------------------|----------|-----|---|
| $\leftarrow \rightarrow$ | C                                                                                      | C 🔒 achieve.hashtag-learning.co.uk/accounts/confirm-email/MTIyOTY:1IEr2m:tXgWDBqRAzy_8oRBWjUrvVBIXQA/ |  |    |    |   |                                                                                        |          |     | : |
|                          | 4                                                                                      | ۱                                                                                                    |  |    |    |   |                                                                                        |          |     |   |
|                          |                                                                                        |                                                                                                    |  |    |    |   | Confirm Email Address                                                                  |          |     |   |
|                          |                                                                                        |                                                                                                    |  |    |    |   | Please confirm that gw @glow.sch.uk is an e-mail<br>address for user gw' @glow.sch.uk. |          |     |   |
|                          |                                                                                        |                                                                                                    |  |    |    |   | Confirm                                                                                |          |     |   |
|                          |                                                                                        |                                                                                                    |  |    |    |   | © 2021 Hashtag Learning                                                                |          |     |   |
|                          |                                                                                        |                                                                                                    |  |    |    |   |                                                                                        |          |     |   |
|                          |                                                                                        |                                                                                                    |  |    |    |   |                                                                                        |          |     |   |
|                          |                                                                                        |                                                                                                    |  |    |    |   |                                                                                        |          |     |   |
|                          |                                                                                        |                                                                                                    |  |    |    | - |                                                                                        | 10:13    |     |   |
| - 2                      |                                                                                        |                                                                                                    |  | 10 | W3 | 9 |                                                                                        | 24/02/20 | 021 | 1 |

12. You will be redirected back to the home page where you will now be able to click on 'Sign In' using your Glow email address and password that you just created.

| 99 Glow - Launch Pad                     | 🗙 📔 🍯 Email - Robbie Williams - Outloo 🛛 🗙 | A Achieve ×             | +                              | - ø ×                                 |
|------------------------------------------|--------------------------------------------|-------------------------|--------------------------------|---------------------------------------|
| $\leftrightarrow$ $\rightarrow$ C $$ ach | eve.hashtag-learning.co.uk/user-start/     |                         |                                | ☆ <b>0</b> :                          |
| A                                        |                                            |                         |                                |                                       |
| You ha                                   | e confirmed gw @glow.sch.uk.               |                         |                                |                                       |
| We                                       | come to Achieve                            |                         |                                |                                       |
| What                                     | would you like to do?                      |                         |                                |                                       |
|                                          | Sign Up                                    |                         | <b>→</b> )<br>Sign In          |                                       |
|                                          | Create a new Achieve account               |                         | Sign into your Achieve account |                                       |
|                                          |                                            | © 2021 Hashtag Learning |                                |                                       |
| 日本 1000000000000000000000000000000000000 | E 10 10 10 10 10 10 10 10 10 10 10 10 10   |                         | f. 🔹 🛡 🛟 🖇                     | ■ ( <i>i</i> , Ф) 10:14<br>24/02/2021 |

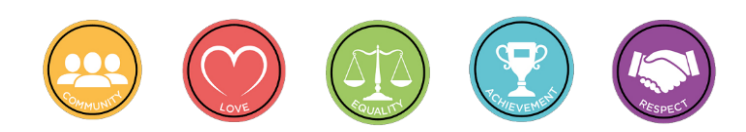